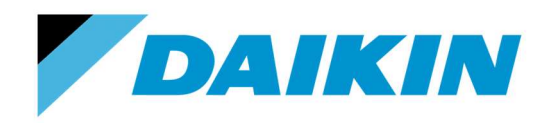

# **APPAIRAGE** APPAIRAGEDAIKINTHERMOSTAT SANS FIL EKRTR

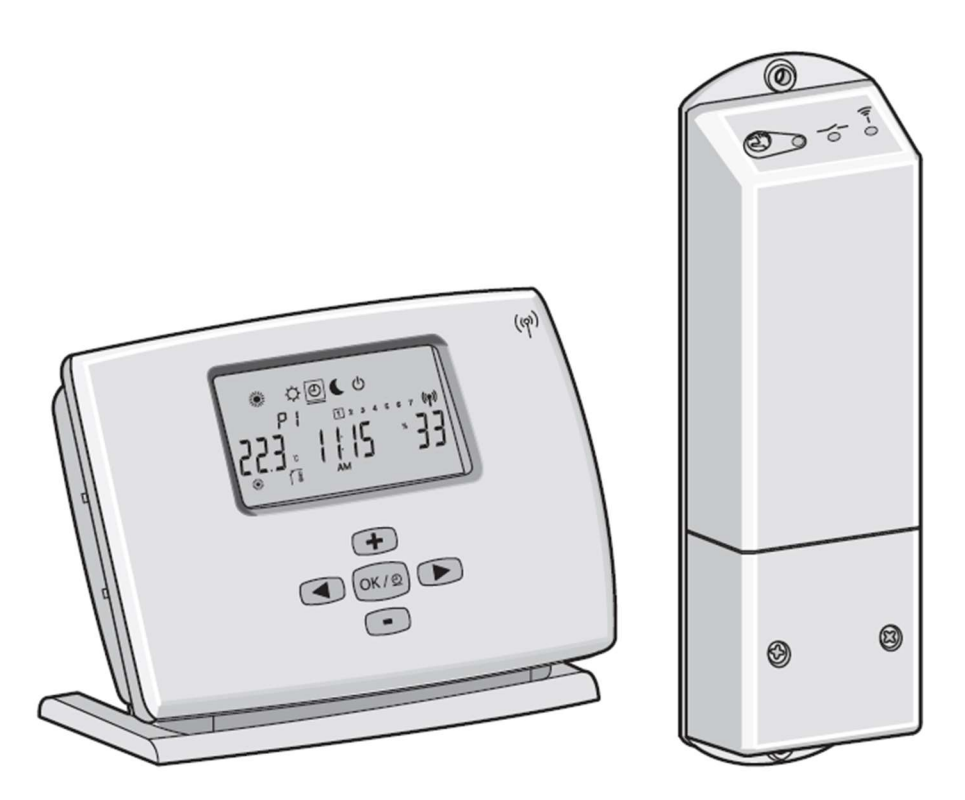

## Sommaire

| 1. | Passage du récepteur en mode initialisation | 3 |
|----|---------------------------------------------|---|
| 2. | Passage en mode avancé du thermostat EKRTR  | 4 |
| 3. | Accès aux paramètres installateur           | 5 |
| 4. | Accéder à l'initialisation                  | 6 |
| 5. | Sortir des paramètres                       | 7 |
| 6. | Essais de fonctionnement                    | 8 |

## AVANT DE COMMENCER :

**Au préalable**, le récepteur du thermostat doit être raccordé à la pompe à chaleur en suivant les instructions décrites dans le manuel d'installation fourni avec le thermostat EKRTR et dans le manuel d'installation du module hydraulique de la pompe à chaleur.

**Pour rappel,** le récepteur du thermostat EKRTR dispose de deux borniers à raccorder comme ci-dessous :

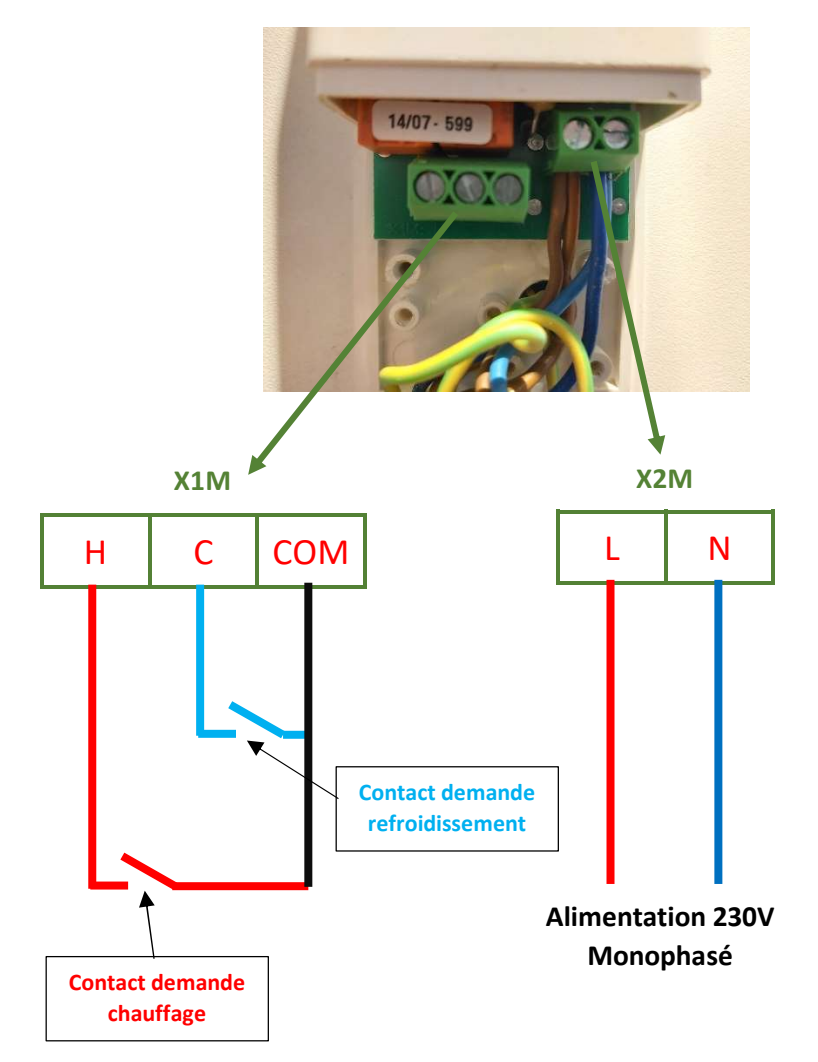

#### DAIKIN – APPAIRAGE THERMOSTAT SANS FIL EKRTR

1. Passage du récepteur en mode initialisation

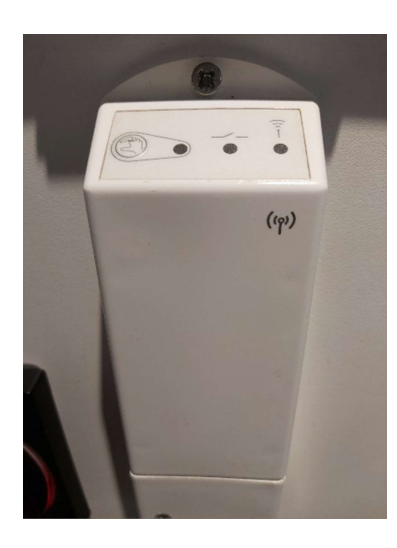

Pour activer le mode initialisation sur le récepteur, rester appuyé sur le bouton manuel (a) jusqu'à ce que la LED  $\hat{\bar{i}}$  soit allumée vert fixe.

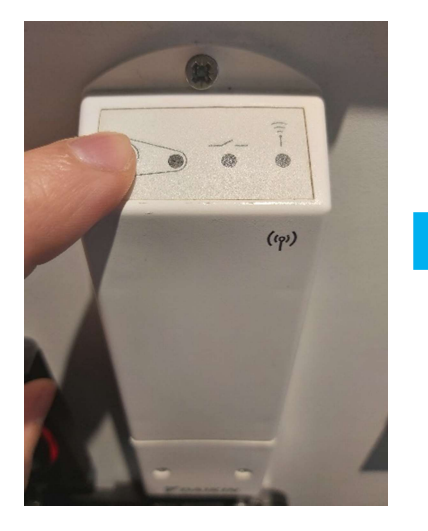

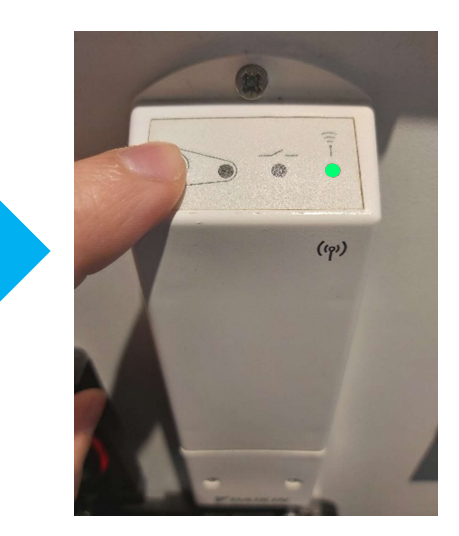

#### DAIKIN – APPAIRAGE THERMOSTAT SANS FIL EKRTR

2. Passage en mode avancé du thermostat EKRTR

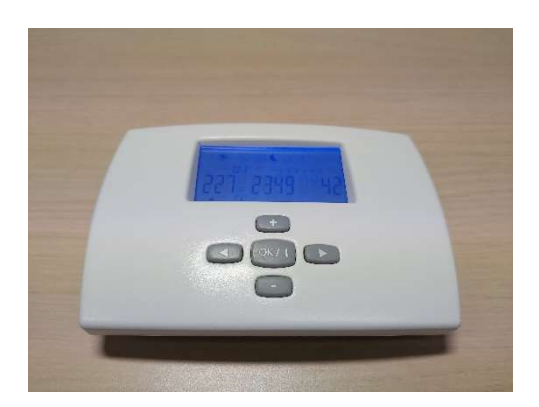

Pour passer en mode avancé sur le thermostat EKRTR, sélectionner le mode arrêt 🕖 A l'aide de la flèche de droite 🕨:

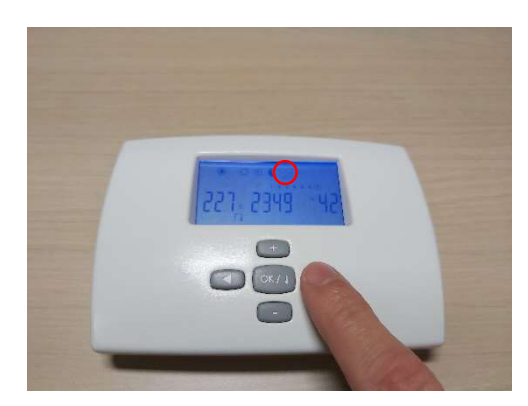

Rester ensuite appuyé sur la flèche de droite D jusqu'à avoir de nouveaux symboles 🛋 🏩 🕮 affichés à l'écran :

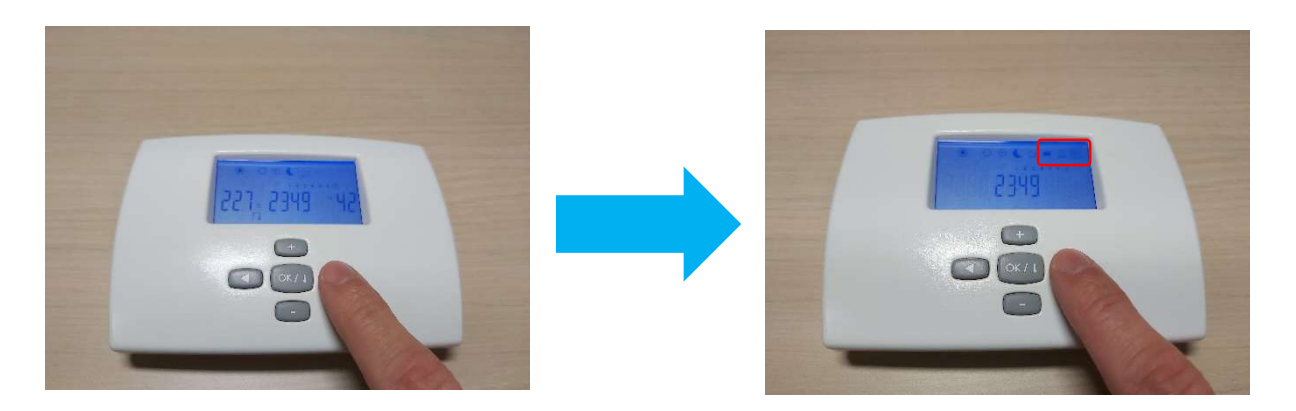

#### DAIKIN – APPAIRAGE THERMOSTAT SANS FIL EKRTR

## 3. Accès aux paramètres installateur

Pour accéder aux paramètres installateur sur le thermostat EKRTR, sélectionner le symbole 3 à l'aide de la flèche de droite > :

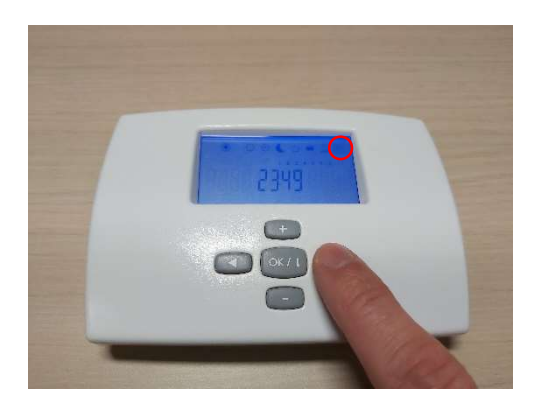

Enfoncer et maintenir la flèche de droite ▷, puis enfoncer et maintenir la touche OK or/②, puis garder les deux touches enfoncées jusqu'à l'apparition du premier paramètre 4r-01 :

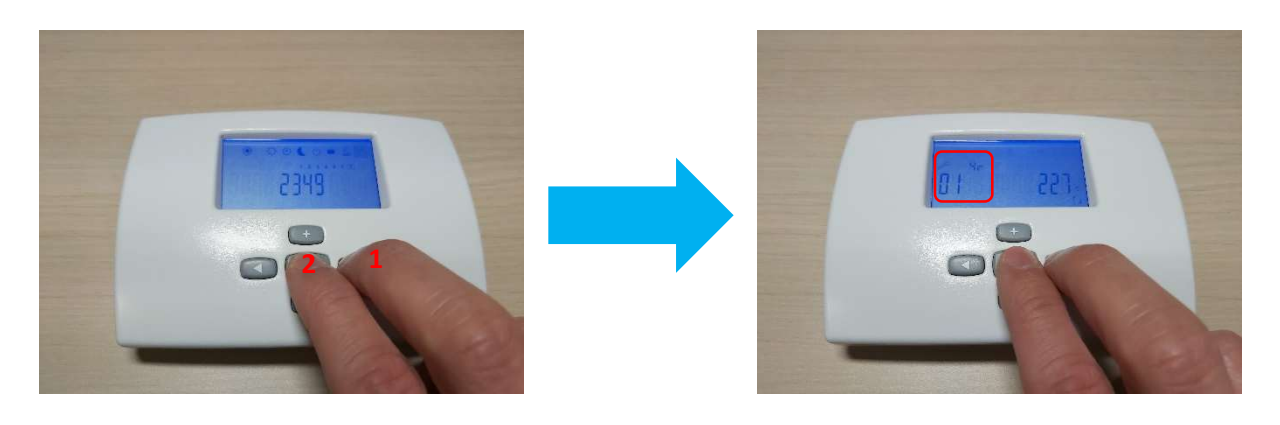

## 4. Accéder à l'initialisation

Pour accéder à l'initialisation sur le thermostat EKRTR, faire défiler les paramètres avec la flèche de droite i jusqu'à arriver au paramètre 5r-03. La mention "rF init" sera affichée à l'écran et le symbole (**P**) clignotera à l'écran :

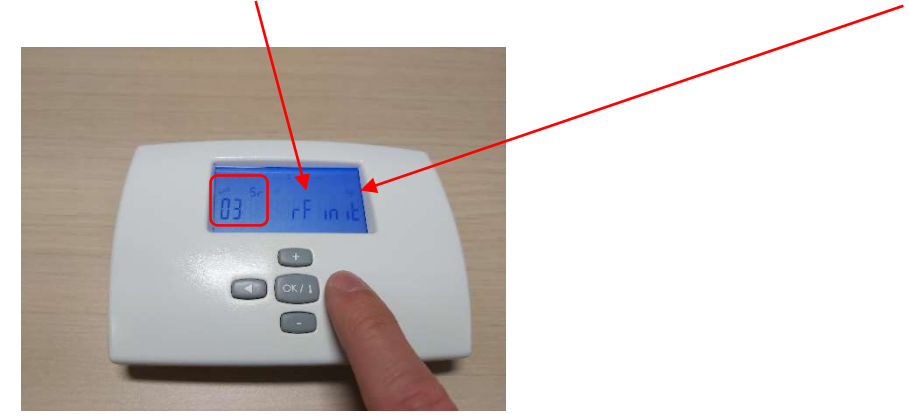

La LED  $\hat{\bar{1}}$  clignotera également sur le récepteur pour indiquer que le signal est bien reçu :

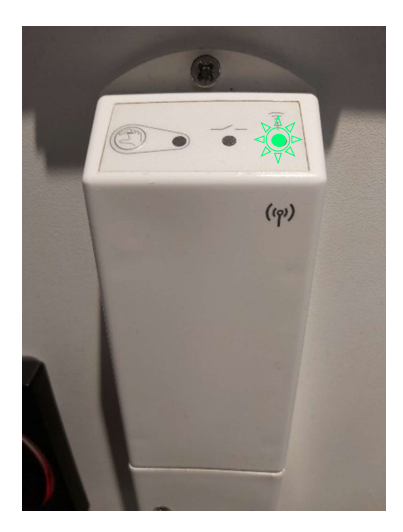

Le thermostat est désormais appairé avec son récepteur.

## 5. Sortir des paramètres

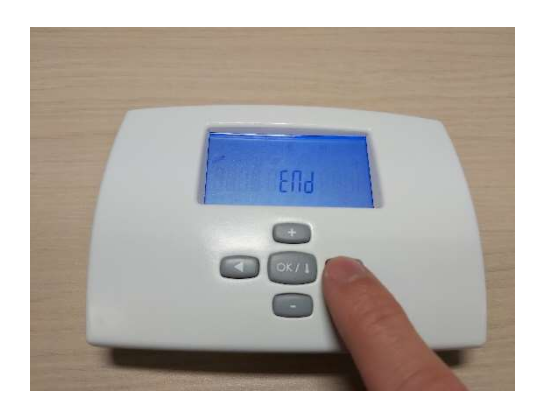

Valider avec la touche OK () pour revenir à l'écran d'accueil.

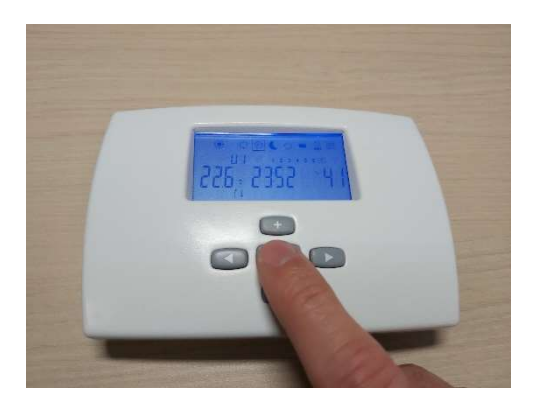

## 6. Essais de fonctionnement

Le thermostat désormais appairé, il est possible de vérifier son fonctionnement. Sur le récepteur, toutes les led doivent être éteintes. Si ce n'est pas le cas, appuyer par impulsion sur le bouton manuel (2)

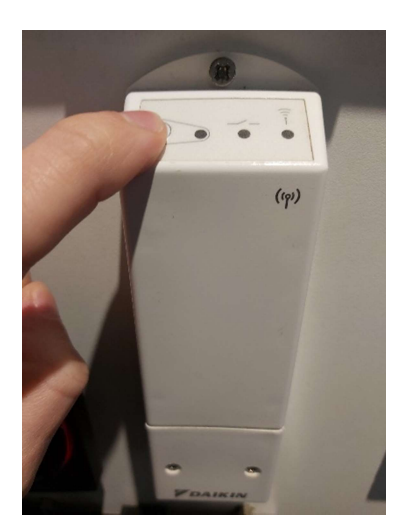

En augmentant ou en baissant la consigne de température sur le thermostat, le voyant — du récepteur doit afficher différents états :

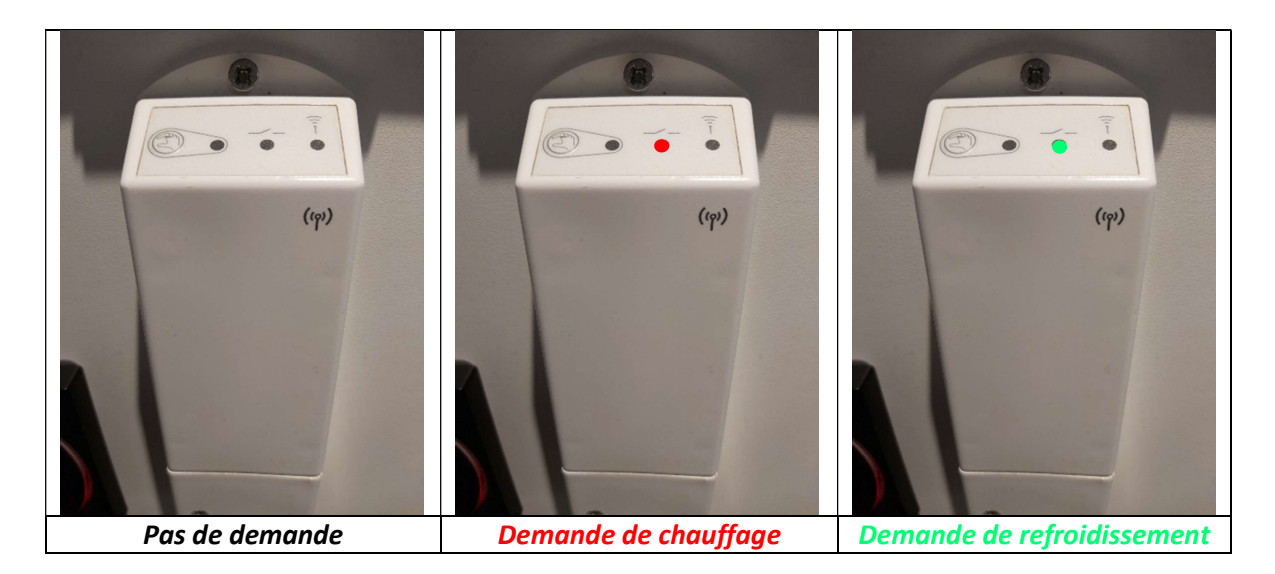